# NOTICE SIMPLIFIEE SUR LES PRINCIPALES NOUVEAUTES PRESTO V3.0

# I. NOUVEAU MENU DES DOTATIONS

Du fait de l'introduction des collectivités territoriales dans la gestion des hébergements, il a été nécessaire de refondre complètement la gestion du budget et des recettes constatées. En plus d'une saisie possible des prévisions de recette et des recettes réalisées dans **PRESTO**, un lien a été mis en place avec les applications **Préparation Budgétaire** et **Comptabilité budgétaire** de **GFC**.

Voici le nouveau menu **Dotations :** 

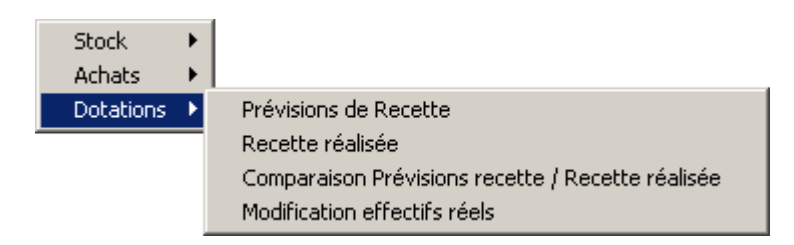

Ce menu a été modifié de la sorte :

- L'option **Budget** a été remplacée par l'option **Prévisions de Recette**
- L'option **Recette constatée** a été remplacée par **Recette réalisée**
- L'option Comparaison Budget / Recette a été remplacée par Comparaison Prévisions recette / Recette réalisée

Tant que les prévisions de recette n'ont pas été saisies et validées, les 3 autres options du menu ne sont pas proposées. De plus, tout comme en V2.0, la saisie des mouvements d'entrée ou de sortie n'est pas autorisée tant que les jours de fonctionnement n'ont pas été définis et validés.

Les 2 options sur la modification budget, et sur la visualisation budget + modif, ne sont plus proposées. En effet, elles n'ont plus d'utilité du fait de la mise à place de l'importation depuis GFC, ou de la modification libre maintenant autorisée dans PRESTO au niveau des prévisions de recettes.

# II. NOUVELLE GESTION DU BUDGET : PREVISIONS DE RECETTES

En plus d'une saisie possible des prévisions de recette dans **PRESTO**, un lien a été mis en place avec l'application **Préparation Budgétaire**.

Voici l'écran de saisie et/ou d'importation des prévisions de recette :

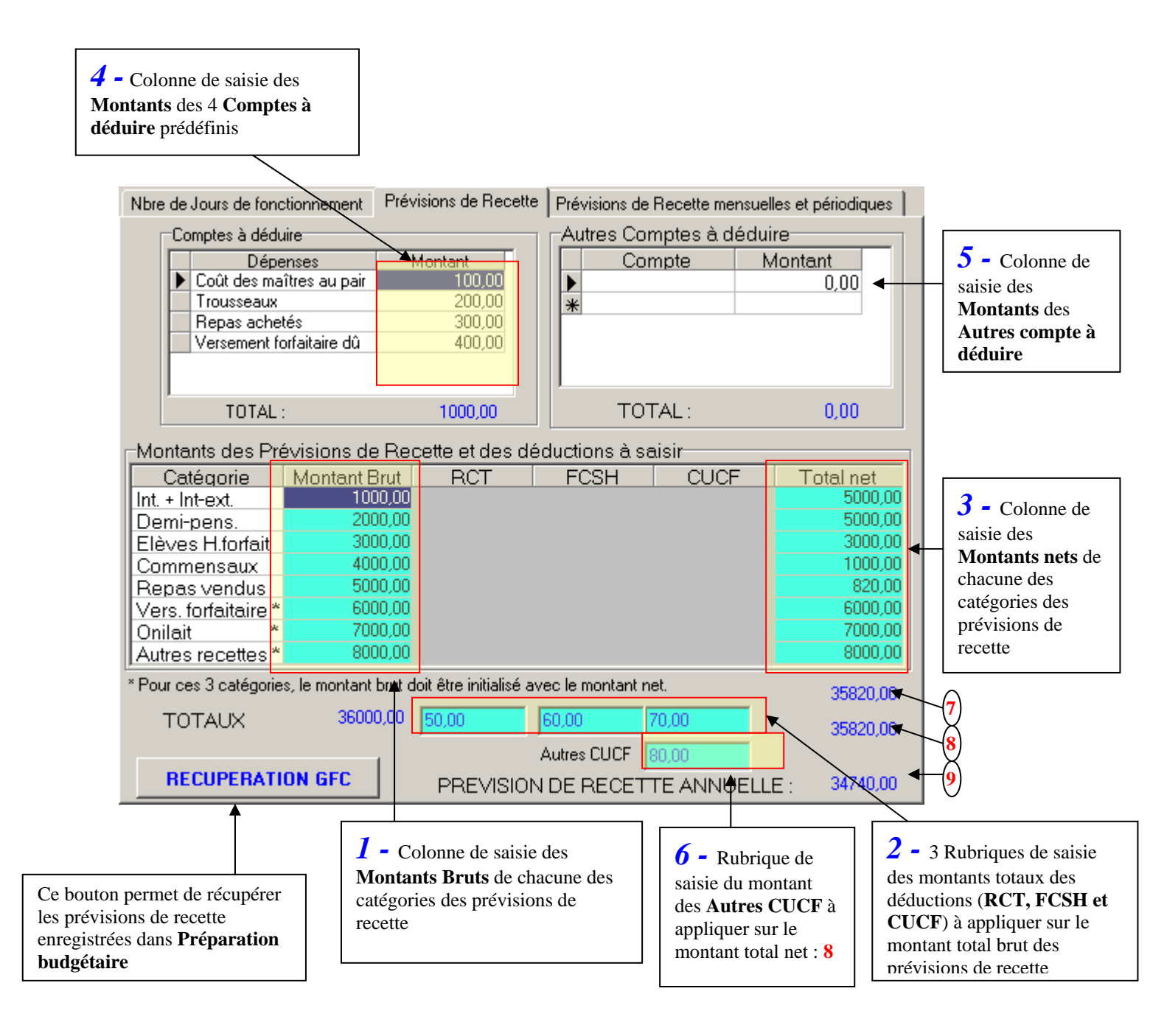

#### Principe de fonctionnement :

- Vous pouvez saisir les prévisions de recettes directement dans **PRESTO**
- Vous pouvez importer les prévisions de recettes depuis **Préparation budgétaire**
- Vous pouvez importer les prévisions de recettes depuis **Préparation budgétaire** puis les modifier par la suite si nécessaire directement dans **PRESTO**
- Vous pouvez importer les prévisions de recettes depuis **Préparation budgétaire** puis les modifier par la suite si nécessaire en important de nouveau dans **PRESTO** les nouvelles prévisions de recettes enregistrées dans **Préparation budgétaire**

#### Saisie des prévisions de recette dans PRESTO :

- Vous pouvez saisir les **montants bruts** des catégories concernées *1* ainsi que les **montants des déductions 2**. Cela vous donne le montant net affiché **8**. A ce montant, il faut déduire les montants des **comptes à déduire** prédéfinis *4*, des **autres comptes à déduire** éventuellement saisis **5** et des **autres CUCF** *6*. Cela vous donne la *PREVISION DE RECETTE ANNUELLE* **9**.
- Si vous saisissez au moins un des 5 premiers **montants nets 3**, un contrôle est alors effectué : il faut que <u>la somme de tous les montants nets soit strictement</u> <u>égale à la somme des montants bruts moins les déductions : 7 = 8</u>

#### Bilan pour le contrôle général de la saisie :

- 9 est toujours égale à 8 Total de 4 Total de 5 6.
- Si 7 est non nul, il faut donc que 7, 8 soient égaux.

## III. <u>NOUVELLE GESTION DES RECETTES CONSTATEES : RECETTE</u> <u>REALISEES</u>

Les recettes constatées ont été refondues sur la même base que les prévisions de recette. En plus d'une saisie possible dans **PRESTO**, un lien a été mis en place avec l'application **Comptabilité budgétaire** de **GFC** 

Voici l'écran de saisie et/ou d'importation des recettes réalisées :

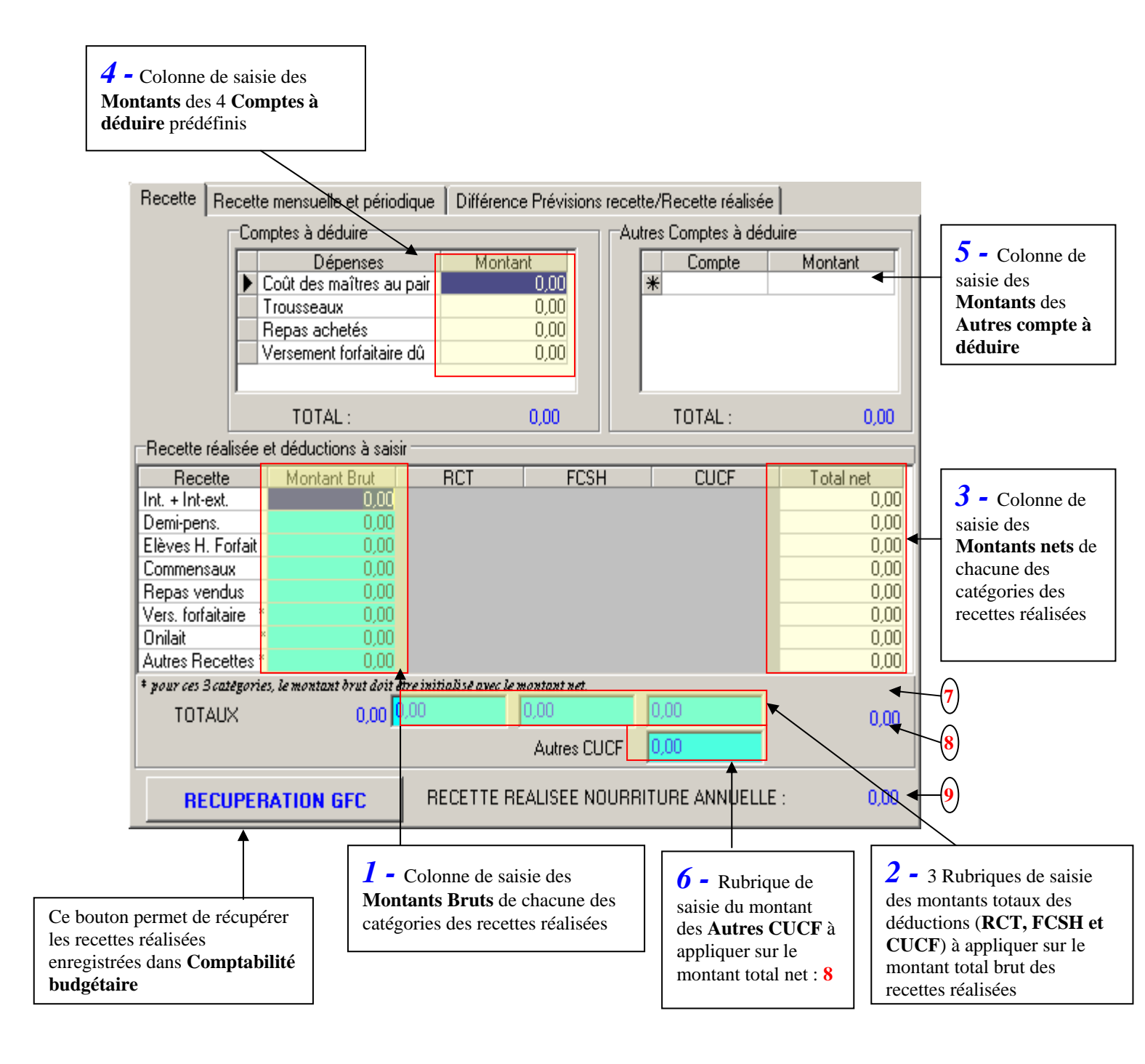

#### Principe de fonctionnement :

- Vous pouvez saisir les recettes réalisées directement dans **PRESTO**
- Vous pouvez importer les recettes réalisées depuis **Comptabilité budgétaire**
- Vous pouvez importer les recettes réalisées depuis **Comptabilité budgétaire** puis les modifier par la suite si nécessaire directement dans **PRESTO**
- Vous pouvez importer les recettes réalisées depuis **Comptabilité budgétaire** puis les modifier par la suite si nécessaire en important de nouveau dans **PRESTO** les nouvelles recettes réalisées enregistrées dans **Comptabilité budgétaire**

#### Saisie des recettes réalisées dans PRESTO :

- Vous pouvez saisir les **montants bruts** des catégories concernées *1* ainsi que les **montants des déductions 2**. Cela vous donne le montant net affiché **8**. A ce montant, il faut déduire les montants des **comptes à déduire** prédéfinis *4*, des **autres comptes à déduire** éventuellement saisis *5* et des **autres CUCF** *6*. Cela vous donne la *RECETTE REALISEE NOURRITURE ANNUELLE* **9**.
- Si vous saisissez au moins un des 5 premiers **montants nets 3**, un contrôle est alors effectué : il faut que <u>la somme de tous les montants nets soit strictement</u> égale à la somme des montants bruts moins les déductions : 7 = 8

#### Bilan pour le contrôle général de la saisie :

- 9 est toujours égale à 8 Total de 4 Total de 5 6.
- Si 7 est non nul, il faut donc que 7, 8 soient égaux.

## IV. <u>CREDIT NOURRITURE</u>

Le calcul du crédit nourriture n'a pas changé. Il est toujours effectué sur les recettes constatées appelées maintenant **recettes réalisées**. Tant que les recettes réalisées ne sont pas saisies, le crédit nourriture ouvert est à zéro même si des prévisions de recette ont été saisies.

Si dans les recettes réalisées, vous saisissez les **montants bruts** et les 3 montants des rubriques de déduction (**RCT**, **FCSH et CUCF**), <u>vous n'aurez que le total du crédit</u> <u>nourriture ouvert qui sera indiqué</u>.

Par contre, si vous saisissez également les **recettes réalisées nettes par catégorie**, chacune des rubriques ainsi renseignée sera reprise dans le tableau de suivi du crédit nourriture, proratisée ou non suivant la catégorie.

# V. ARTICLES

Voici les modifications apportées sur les articles :

- Le reste à livrer à été rajouté sur l'écran de sélection des articles
- Le reste à livrer a été ajouté aussi dans l'onglet *Stock* de chacun des articles.
- On peut créer une nouvelle localisation à partir d'un article

| 퉳 Gestion des a     | rticles                                                                                 | ×      |
|---------------------|-----------------------------------------------------------------------------------------|--------|
|                     |                                                                                         |        |
| 1067                |                                                                                         |        |
| 1069                | ALCOOL CREME DE CASSIS                                                                  |        |
| 10752               | ALCOOL GRAND ORANGE                                                                     |        |
| 1065                | ALCOOL KIRSCH                                                                           |        |
| 1068                | ALCOOL MADERE                                                                           |        |
| 1070                | ALCOOL MUSCAT                                                                           |        |
| 1064                | ALCOOL RHUM TVA 19.6                                                                    |        |
| 51012               | BASE CULIN AIL SEMOULETTE                                                               |        |
| 721                 | BASE CULIN AMANDE EFFILEE                                                               |        |
| 103142              | BASE CULIN BAIE D'AIRELLE                                                               |        |
| 1067 💌              | ALCOOL COGNAC CUISINE                                                                   |        |
| Détail de l'article |                                                                                         |        |
| Unité de mesure :   | L P.U. HT : 7,2140 Reste à livrer : 👞                                                   |        |
| Stock minimum :     | 0,00 Stock réel : 4,000 0,000                                                           |        |
|                     | 🗅 Ajou <u>t</u> er 🛛 🎇 <u>M</u> odifier 🛛 🧐 <u>S</u> upprimer 👖 <u>F</u> ermer 🔰 🦿 Aide |        |
|                     |                                                                                         | Reste  |
| Modification ou v   | visualisation d'un article                                                              |        |
| Article             | Libellé                                                                                 | livrer |
| 1067                | ALCOOL COGNAC CUISINE                                                                   |        |
| Stock Paramètr      | es Statistiques                                                                         |        |
| TVA TVA 2 1         | 9,60 ▼ Taxe<br>(%) ▼ Taxe<br>(montant)                                                  |        |
| (x) Prix moyer      | pondéré : 7,2140 Dernier <del>prix</del> entré : 7,2140                                 |        |
| 9                   | itock réel : 4,000 Montant HT : 28,8560                                                 |        |
| Rea                 | e à livrer : 🖌 0,000 Total Taxe % : 0,0000                                              |        |
| nes                 | Total Taxe montant : 0,0000                                                             |        |
|                     | Total TVA : 5,6558                                                                      |        |
|                     | Montant TTC : 34,5118                                                                   |        |
|                     |                                                                                         |        |
|                     | 🗸 OK 🛛 🗶 Annuler 🛛 🍞 Aide                                                               |        |

| Modification ou visualisation d'un article                                                                                                    |                                                                      |
|----------------------------------------------------------------------------------------------------|----------------------------------------------------------------------|
| Article Code Libellé 1067 ALCOOL COGNAC CUISINE                                                                                                    |                                                                      |
| Stock       Paramètres       Statistiques         Dernier fournisseur       16 • • DOUMENGE (LES FILS DE A.)       •         Code article du fournisseur :       •       •         Onilait       Unité de mesure       •         Localisation       EPICERIE       •         Stock minimum       0,00         Observations       • | Création<br>d'une<br>nouvelle<br>localisation<br>avec le<br>bouton + |
| OKX Annuler? Aide                                                                                                    |                                                                      |

Le reste à livrer est géré en fonction des livraisons enregistrées en entrée. Si par la suite, une entrée non encore éditée sur une FCJ et issue d'une livraison est modifiée sur la quantité, ou supprimée, le reste à livrer de l'article concerné est mis à jour.

## VI. <u>NOUVELLE LISTE POUR LES STOCKS</u>

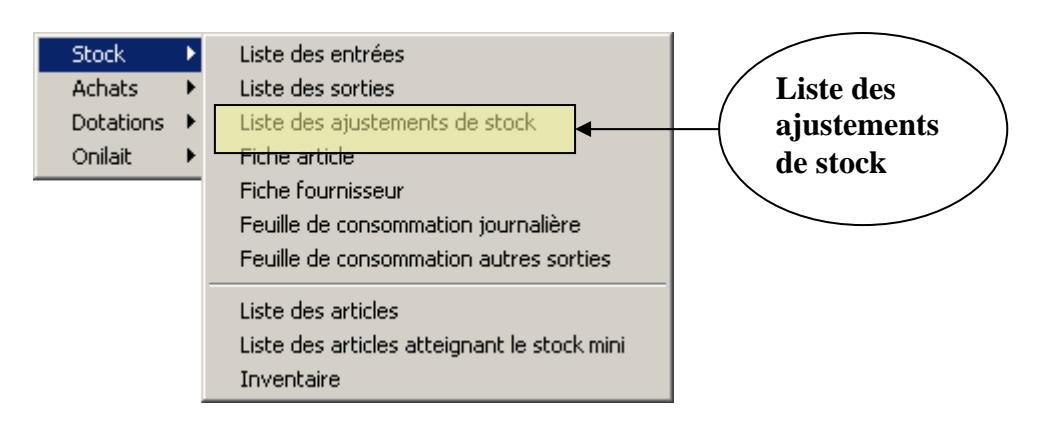

Voici les 3 types de listes sur les ajustements de stock :

| 🌠 Liste des Ajustements                                                                                                    |         |  |  |  |
|----------------------------------------------------------------------------------------------------|---------|--|--|--|
| Liste des éditions                                                                                                    |         |  |  |  |
| Liste des ajustements par Date et par Article (triée par Libellé article)<br>Liste des ajustements par Date et par Article (triée sur le Code article)<br>Liste des ajustements par Numéro de mouvement |         |  |  |  |
| Critère de sélection                                                                                                    | 0386325 |  |  |  |
| Période du _/_/_ ▼ au _/_/_ ▼                                                                                                    |         |  |  |  |
| pour 1 localisation                                                                                                    |         |  |  |  |
| ::::::::::::::::::::::::::::::::::::::                                                                                                    | Aide    |  |  |  |

# VII. <u>COMMANDES et LIGNES DE COMMANDE</u>

Nouveau champ de saisie du code article chez le fournisseur lors de la saisie d'une ligne de commande.

| Modification d'une ligne de commande                                                    |                                             | ×        |              |
|-----------------------------------------------------------------------------------------|---------------------------------------------|----------|--------------|
| Article                                                                                 |                                             |          |              |
| 101111   EPICERIE SACHET THE                                                            |                                             | ⊡        |              |
| Prix unitaire HT : 0,0500<br>Quantité en stock : 0,000<br>Code article du fournisseur : | TVA: 5,50 %<br>Taxe: 0 %<br>Taxe M.: 0,0000 |          | Code article |
| Ligne de commande                                                                       |                                             |          |              |
| Quantité 12,000 BTE                                                                     | TVA : 0,033                                 | 30       |              |
| Date de livraison 18/09/07 💌                                                            | Taxe : 0,00<br>Taxe M. : 0,00               | 00<br>00 |              |
| Observations                                                                            | Total H.T. : 0,60<br>Total TTC : 0,63       | 00<br>30 |              |
|                                                                                         |                                             |          |              |
| 🗸 ок                                                                                    | 🗙 Annuler 🛛 📪 斉 Aid                         | le       |              |

Il apparaîtra sur le bon de commande.

Le code article du fournisseur s'affiche automatiquement si celui-ci est renseigné au niveau de l'article en question (Fonctionnalité **Articles** du menu **Fichier**) et si le fournisseur sélectionné pour la ligne de commande correspond au dernier fournisseur de l'article sélectionné. Par contre, s'il a été saisi précédemment pour une commande chez un fournisseur, il est proposé par défaut lors d'une nouvelle commande chez le même fournisseur.

# VIII. <u>LIVRAISONS</u>

Mise en place d'une possibilité de différer la livraison de toute une commande en modifiant la date de prochaine livraison pour tous les articles d'une commande : option **Livraisons** du menu **Gestion / Achats** puis **clic droit** sur la souris

| Sestion des livraisons     |                     |               |                     |                                                                                                    |                  |
|----------------------------|---------------------|---------------|---------------------|----------------------------------------------------------------------------------------------------|------------------|
| Liste des commandes        |                     |               | Freedor and a start | 2. 1. 1. 2                                                                                                    | 1.1.1.19         |
| N° CDE LIBELLE FOURNISSEUR |                     |               | DATE                | ETAT                                                                                                    |                  |
| PRUDIREST MESMIN           | S                   | older la com  | mande               | 72007] V                                                                                                    |                  |
|                            | Li                  | vraison diffe | érée                |                                                                                                    |                  |
|                            |                     |               |                     |                                                                                                    |                  |
|                            |                     |               |                     |                                                                                                    |                  |
|                            |                     |               |                     |                                                                                                    |                  |
|                            |                     |               |                     |                                                                                                    |                  |
|                            |                     |               |                     |                                                                                                    |                  |
|                            |                     |               |                     |                                                                                                    |                  |
|                            | NG ADARD IS BEAMED  |               |                     | 2000 (1000 (1000 (1000 (1000 (1000 (1000 (1000 (1000 (1000 (1000 (1000 (1000 (1000 (1000 (1000 (1000 (1000 (100 | et to solve best |
| Lignes de commande         |                     |               | a an tair           | E Maria                                                                                                    | 1214             |
| ETAT LIBELLE ARTICLE       | QUANTITE            | P.U.          | DATE                | OBSERVAT                                                                                                    | ION 🔺            |
|                            | A LIVRER<br>142.000 | 0.0500        | 24/09/2007          |                                                                                                    |                  |
|                            | 142,000             | 0,0000        | 24/03/2007          |                                                                                                    |                  |
|                            |                     |               |                     |                                                                                                    |                  |
|                            |                     |               |                     |                                                                                                    |                  |
|                            |                     |               |                     |                                                                                                    |                  |
|                            |                     |               |                     |                                                                                                    |                  |
|                            |                     |               |                     |                                                                                                    |                  |
|                            |                     | Livrais       | on 🕺 🧾 Ee           | ermer 🕴                                                                                                    | <u>Aide</u>      |

Sélectionner ensuite la nouvelle date de livraison pour l'ensemble de la commande

| Saisie de la date de la prochaine livraison pour la cde entière |                           |  |  |
|-----------------------------------------------------------------|---------------------------|--|--|
| Date prochaine Livraison<br>pour l'ensemble<br>de la commande   | 24/09/07                  |  |  |
|                                                                 | 🖊 OK 🛛 🗙 Annuler 🌅 🤶 Aide |  |  |

# IX. PRIX MOYEN PONDERE APRES CORRECTION MOUVEMENT

Dans la Gestion des corrections d'entrée, pour corriger le signalement n°4362, appel de la fenêtre suivante :

| Correction du prix moyen pondéré                                                                                                    |                                                                                                    |  |  |  |  |
|----------------------------------------------------------------------------------------------------|----------------------------------------------------------------------------------------------------|--|--|--|--|
| Les prix moyens pondérés ont été recalculés mais peuvent ne pas être exacts.<br>Veuillez les vérifier et éventuellement apporter les rectifications nécessaires. |                                                                                                    |  |  |  |  |
| A corriger<br>Code article dbtextCor<br>Libellé article dbtextLibelle<br>Prix Moyen Pondéré edtPMP                                                               | Correction<br>Code article IblcodeArticle<br>Libellé article IblLibelleArticle<br>Prix Moyen Pondéré edtPMP2 |  |  |  |  |
|                                                                                                    | V OK X Annuler Aide                                                                                          |  |  |  |  |

Corriger alors les valeurs proposées, si celles-ci ne sont pas correctes, puis cliquer sur OK.

#### <u>Si la correction que vous avez saisie porte sur le même article, les prix moyens pondérés</u> <u>sont recalculés de la sorte :</u>

- Le prix moyen pondéré de la partie *A corriger* est recalculé en supprimant le mouvement d'entrée erroné : (prix moyen pondéré actuel de l'article \* quantité actuelle en stock de l'article prix HT de l'entrée erronée \* quantité de l'entrée erronée) / quantité actuelle de l'article quantité de l'entrée erronée) = **PMP** de la partie *A corriger*
- Le prix moyen pondéré de la partie *Correction* est recalculé en reprenant le prix moyen pondéré recalculé de la partie *A corriger* et en ajoutant le mouvement d'entrée correct : (prix moyen pondéré recalculé de l'article \* quantité recalculée en stock de l'article + prix HT de l'entrée correcte \* quantité de l'entrée correcte) / quantité recalculée de l'article + quantité de l'entrée correcte) = **PMP** de la partie *Correction*

Dans ce cas, seul le PMP de la partie *Correction* peut être modifié si vous le souhaitez.

# X. <u>GESTION DES AUTRES STOCK / SAISIE D'UNE SORTIE</u>

Mise en place au niveau des sorties, d'un champ supplémentaire intitulé '**Nature de Sortie**'. Ce champ peut donc servir à préciser une nature de sortie, le service ou le consommateur selon la gestion voulue par l'utilisateur.

| Création d'une sortie       |                             |                                                                    |                                                                            |
|-----------------------------|-----------------------------|--------------------------------------------------------------------|----------------------------------------------------------------------------|
| Sortie de stock             |                             | Date 22/11/07                                                      |                                                                            |
| Qté<br>mytée                | En stock :<br>Nouv. Stock : | Nature de sortie<br>TVA: 0.00 %<br>Taxe: 0.00 %<br>Taxe M.: 0.0000 | Nature de<br>sortie pour une<br>sortie d'un<br>autre stock<br>(facultatif) |
| P.U. H.T. :<br>Observations |                             | Prix Tot TTC :                                                     |                                                                            |
|                             | 🗸 OK + Suivant 📔 🗸 OK       | 🛛 🗶 Annuler 🛛 🦿 Aide                                               |                                                                            |

Nouvelle fonctionnalité **Natures de sortie** dans le menu **Paramètres** permettant de définir la nomenclature des natures de sortie. ( destinataires des sorties, comptes, ...) De plus, la **liste des sorties** des autres stocks peut être éditée **par nature de sortie**.

## XI. DOCUMENTS PDF ACCESSIBLES DEPUIS PRESTO

L'accès aux **documents PDF** de **l'aide en ligne** et du **manuel utilisateur** est maintenant ouvert dans PRESTO via les options suivantes du menu **?** :

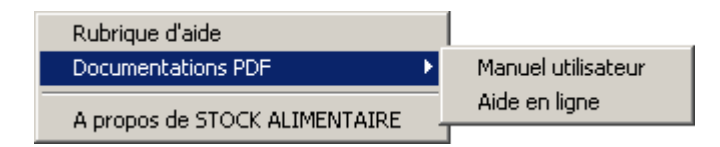

Il faut évidemment qu'Acrobat Reader 7.0 soit installé sur le poste. Cela ne fonctionne pas avec Acrobat Reader 8.0.